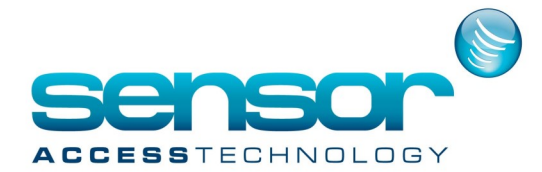

## **Upgrading Biometric Device Firmware**

## **Upgrading Biometric Device Firmware**

## To upgrade device firmware:

1. From the menu bar, click Option > Device > Firmware Upgrade.

This will open the Firmware Upgrade dialog box.

| Firmware Upgrade                                                            | <b>X</b>                                                                                                |
|-----------------------------------------------------------------------------|----------------------------------------------------------------------------------------------------|
| BioSt<br>Select<br>Select<br>Select<br>Select<br>Select<br>Select<br>Select | stion<br>tryPlus<br>tryW<br>eNet<br>is Sa<br>tion<br>ton<br>ston T2<br>itation<br>tt Device<br>Firmware |
| 0%                                                                          |                                                                                                    |
| Select Firmware to Upgrade.                                                 |                                                                                                    |
| Upgrade Close                                                               |                                                                                                    |

- 2. Click the radio button next to the type of device you want to upgrade.
- 3. Click Select Device and select a device or devices from the Device Tree dialog box.
- 4. Click OK to close the Device Tree dialog box.
- 5. Click Select Firmware.
- 6. Locate the firmware file on your computer or network and click Open.
- 7. Click Upgrade.
- 8. When the firmware upgrade is complete, wait for the device to restart, and then click Close.